راهنمایی پذیرش غیرحضوری

| الشكاه زنجان | جهت ورود به صفحه پذیرش<br>غیرحضوری بر روی گزینه فوق<br>کلیک نمایید | پر رو<br>سر رو<br>سی میں رسی سر میں میں میں میں میں میں میں میں میں میں |
|--------------|--------------------------------------------------------------------|-------------------------------------------------------------------------|
|              |                                                                    |                                                                         |
|              |                                                                    | කර කළ ලබා හර කර කර කර කර කර කර කර කර කර කර කර කර කර                     |

صفحه اطلاعات پذیرش غیرحضوری : این صفحه شامل ۱۳ بند برای پذیرفته شدگان زن و ۱۴ بند برای پذیرفته شدگان مرد می باشد(دانشجویان دوره نوبت دوم یک بند پرداخت الکترونیکی پیش پرداخت شهریه دارند)، که تمام بندها براساس اطلاعات درخواست شده باید تکمیل شود که در صورت عدم تکمیل اطلاعات در هر مرحله بصورت ناقص در قسمت <u>اتمام پذیرش غیرحضوری و چاپ فرم مشخصات کامل دانشجو</u> امکان تایید وجود نخواهد داشت .

در انتها بعد از تکمیل اطلاعات بصورت دقیق براساس زمان بندی اعلام شده توسط سامانه آموزشی جهت تحویل مدارک به دانشگاه حضوری مراجعه فرمایید.

| ياره :<br>إحل | شماره د<br>ذ<br>داوطلب در<br>، پذیرش | انشجو ؟ گروه آزمایشی ا<br>نام نام<br>نام پدر گانشگده<br>م ورود گروه<br>کنکور رشی ا | راهنار راهنای چاپ                     |        |
|---------------|--------------------------------------|------------------------------------------------------------------------------------|---------------------------------------|--------|
| يف            | عمليات                               | مرحله                                                                              | وضعيت                                 | راهنما |
| 1             | انتخاب                               | اطلاعات دانشجو – قسمت اول                                                          | تاييد دانشجو : عدم تاييد              | راهتما |
| 1             | انتخاب                               | اطلاعات دانشجو – قسمت دوم                                                          | تاييد دانشجو : <mark>عدم تاييد</mark> | راهتما |
| 1             | انتخاب                               | استعلام سوابق تحصيلي دانشجو                                                        |                                       | راهتما |
| 1             | انتخاب                               | ثبت اطلاعات تحصيلات قبلى دانشجو                                                    |                                       | راهتما |
| 1             | انتخاب                               | اطلاعات ایثارگری                                                                   |                                       | راهتما |
| 1             | انتخاب                               | اطلاعات خانواده دانشجو                                                             |                                       | راهتما |
| 1             | انتخاب                               | معرفين دانشجو                                                                      |                                       | راهتما |
| 1             | انتخاب                               | فعالیتهای شغلی، اجتماعی و فرهنگی دانشجو                                            |                                       | راهتما |
| 1             | انتخاب                               | سفرهاي خارجي دانشجو                                                                |                                       | راهتما |
| 1 1           | انتخاب                               | ارسال فایل مدارک                                                                   |                                       | راهتما |
| 1 1           | انتخاب                               | ارسال تعهد نامه الكترونيكي                                                         |                                       | راهتما |
| 1 1           | انتخاب                               | اتمام پذیرش غیرحضوری و چاپ فرم مشخصات کامل دانشجو                                  |                                       | راهتما |
| 1 1           | انتخاب                               | چاپ گواهی پذیرش غیر حضوری دانشجو                                                   |                                       | راهتما |
|               |                                      | 5 1. 1                                                                             |                                       | 1.101. |

#### بند ۱ : تعیین وضعیت نظام وظیفه (مخصوص آقایان)

در این مرحله پذیرفته شدگان مرد براساس نوع وضعیت نظام وظیفه ی که دارند گزینه مربوط را انتخاب کرده و در نهایت بر روی دکمه [[ایسنی] کلیک کرده تا اطلاعات ذخیره شود .

|                                  |                                 | ِ حضوری دانشجویان جدیدالورود                                                            | 🥑 پذیرش غیر                      |
|----------------------------------|---------------------------------|-----------------------------------------------------------------------------------------|----------------------------------|
|                                  |                                 | نشجو الاگروہ آزمایشی اللہ اللہ اللہ اللہ اللہ اللہ اللہ الل                             | شماره د<br>نا<br>شماره داوطلب در |
|                                  |                                 |                                                                                         | مراحل پذیرش                      |
| فه می باشد که براساس نوع         | بند ۱. مربوط به وضعیت نظام وظیا | مرحله                                                                                   | رديف عمليات                      |
|                                  | 1.4.1.1                         | تعيين وضعيت نظام وظيفه                                                                  | ا انتخاب                         |
| می شود                           | وضعيت انتخاب                    | اطلاعات دانشجو – قسمت اول                                                               | ۲ <u>انتخاب</u>                  |
|                                  |                                 | اطلاعات دانشجو – قسمت دوم                                                               | ۳ <u>انتخاب</u>                  |
| ، الفنما<br>بين وضعيت نظام وظيفه |                                 | استعلام سوابق تحصیلی دانشجو<br>شتر الالدات تحد دانت قرار دانشد.                         | ۴ <u>انتخاب</u><br>۸ انتخاب      |
|                                  |                                 | نېت اطباعات تحصيتات فېلى دانسجو<br>اطلاعات ايثارگي.                                     | ه <u>انتخاب</u>                  |
| ✓                                | وضعيت نظام وظيفه                | اطاعات ایتارتری<br>اطلاعات خانواده دانشجو                                               | ۷ انتخاب                         |
| 🔁 امیلا ج                        |                                 | معرفين دانشجو                                                                           | ۸ انتخاب                         |
|                                  |                                 | فعالیتهای شغلی، اجتماعی و فرهنگی دانشجو                                                 | ۹ <u>انتخاب</u>                  |
|                                  |                                 | سفرهای خارجی دانشجو                                                                     | ۱۰ <u>انتخاب</u>                 |
|                                  |                                 | ارسال فایل مدارک                                                                        | ۱۱ <u>انتخاب</u>                 |
| از این قسمت وضعیت نظام           |                                 | ارسال تعهد نامه الكترونيكي                                                              | ۱۲ <u>انتخاب</u>                 |
|                                  |                                 | انمام پدیرس غیرحضوری و چاپ فرم مسحصات خامل دانسجو<br>جادہ گماہ ایڈیرشہ غیر حضمیہ دانشجہ | (15%) 11                         |
| وظيفه انتخاب شود و بعد بر روی    |                                 | <u>پ پ جز سی پ یرد</u> ی نیز <u>سوری در ایر</u>                                         | >                                |
|                                  |                                 |                                                                                         |                                  |
| گزینه اصلاح کلیک نمایید .        |                                 |                                                                                         |                                  |

بند ۲ وا (در فرم خانم ها) بند ۳ و ۲ ( در فرم آقایان ) : اطلاعات دانشجو

در این دو مرحله دانشجو باید اطلاعات درخواست شده را به دقت تکمیل نمایید و در آخر بر روی دکمه استیکا دانشجو می باشد که باید به صورت کامل ثبت شود .

🔋 گروه آزمایشی شماره دانشجو نام خانوادگی نام د انشکده نام پدر گروه آموزشی ترم ورود شماره داوطلب در کنکور رشته تحصيلى مراحل پذيرش راهنما راهنمای چاپ راهنما مرحله رديف عمليات اطلاعات دانشجو ( اطلاعات شخصی اطلاعات دانشجو - قسمت اول راهتما انتخاب داوطلب ) که در دو قسمت می باشد که اطلاعات دانشجو – قسمت دوم راهتما انتخاب ۲ استعلام سوابق تحصيلي دانشجو راهتما انتخاب باید تکمیل و تایید شود. ثبت اطلاعات تحصيلات قبلى دانشجو ۴ راهتما انتخاب اطلاعات ایثارگری راهتما انتخاب ۵ اطلاعات خانواده دانشجو انتخاب راهتما معرفين دانشجو راهتما انتخاب ٧ فعالیتهای شغلی، اجتماعی و فرهنگی دانشجو راهتما انتخاب ٨ راهتما سفرهای خارجی دانشجو انتخاب ٩ ارسال فایل مدارک ۱. راهتما انتخاب ارسال تعهد نامه الكترونيكي 11 راهتما انتخاب اتمام پذیرش غیرحضوری و چاپ فرم مشخصات کامل دانشجو راهتما انتخاب 17 15 راهتما چاپ گواهی پذیرش غیر حضوری دانشجو انتخاب تاريخ مراجعه : ساعت : ۱۰:۳۰ مراجعه به دانشگاه و تحویل مدارک 14 راهتما

|          |                         |                                          |                                                      | تکمیل و تایید اطلاعات شخصی<br>بخش |
|----------|-------------------------|------------------------------------------|------------------------------------------------------|-----------------------------------|
|          |                         |                                          |                                                      | روستا                             |
|          |                         |                                          | 2                                                    | _ محل سكونت قبلي                  |
|          |                         |                                          |                                                      | نش اول آدرس قبلی                  |
|          |                         |                                          |                                                      | ش دوم آدرس قبلی                   |
|          |                         |                                          |                                                      | ش سوم آدرس قيلي                   |
|          |                         |                                          |                                                      | بخش قيلى                          |
|          |                         |                                          |                                                      | روستا قبلي                        |
|          |                         |                                          |                                                      | مات دیپلم و پیش دانشگاهی          |
|          | اطلاعات ش               | $\mathbf{i}$                             | س فیزیک 🗸                                            | نوع ديپلم آياه                    |
| عصلى و   |                         | $\mathbf{i}$                             | ~                                                    | گونه ديپلم                        |
| /        |                         | 1                                        | ~                                                    | شيوه اخذ ديپلم                    |
|          | . 1 1                   |                                          | 1888/ . 1/                                           | تاريخ اخذ ديپلم                   |
| بصورت    | تحصيلي بايد             |                                          | 17.                                                  | معدل ديپلم [77]                   |
|          |                         |                                          | [*]                                                  | محل اخذ ديپلم                     |
|          |                         |                                          | ~                                                    | تاحيه اخذ ديبهم                   |
| <u> </u> | کاما تکمیا              |                                          |                                                      | نام دبیرستان                      |
| ن سود    | عش فصي                  | /                                        |                                                      | ادرس دبیرستان                     |
|          |                         |                                          | س و فیزیک 🔍                                          | نوع پیش دانشگاهی ایباط            |
|          |                         |                                          | ~                                                    | شیوه اخذ بیش دانشگاهی             |
|          |                         |                                          | 1112/.1/                                             | اریخ اخذ بیش دانشگاهی             |
|          |                         |                                          |                                                      | معدل پیش دانشگاهی                 |
|          |                         |                                          |                                                      | محل اخذ پیش دانشگاهی              |
|          |                         |                                          | ~                                                    | حیه اخذ پیش دانشگاهی              |
|          |                         |                                          |                                                      | تام پیش دانشگاهی                  |
|          |                         |                                          |                                                      | آدرس پیش دانشگاهی                 |
|          |                         |                                          |                                                      | سلى مخل پيښ دادستاهى              |
|          |                         |                                          | na a cha ni chin calla cha hala sudhini china a      | دانسچو<br>مرد ایکان تقدیر اطالحات |
|          | یس به میده سسن د سنبر س | ، ها ها دو دو سيه دو در سيه و در .       |                                                      |                                   |
|          |                         | انتخاب گزینه 'بله'، ثبت نهایی نخواهد شد. | باشد <del>هير ∨</del> توجه: اطلاعات وارد شده، قبل از | ت فوق مورد تایید اینجانب مے       |
|          |                         |                                          | اطلامات روی دکمه "اعبال تغییرات" کلیک نمایید.        | ورود اطلامات برای ثبت کامل        |
|          |                         |                                          | fact.                                                | 1) Sund 1 (                       |
| ,        |                         |                                          | 3340                                                 |                                   |

در پایان بعد از ثبت اطلاعات حتما گزینه بله انتخاب شود . و در نهایت بر روی دکمه **استیکا** کلیک کرده تا اطلاعات نهایی شود.

| تاييد دانشجو                                                                                                    |
|----------------------------------------------------------------------------------------------------|
| توجه به عدم امکان تغییر اطلاعات فوق پس از تایید دانشجو ، عواقب ناشی از عدم صحت اطلاعات فوق در کلیه مراحل تحصیلی و فارغ التحصیلی به عهده شخص دانشجو می<br>د                                                    |
|                                                                                                    |
| لاعات فوق مورد تایید اینجانب می باشد کنید                                                                                                    |
| د از ورود اطاعات برای ثبت کامل اطلاعا <del>ت روی دعم</del> ه "اعمال تغییرات" کلیک نمایید.<br>محمد استان استان استان استان استان استان استان استان استان استان استان استان استان استان استان استان استان استان |
| الاستحد المحاطيتيري الاستشراف الله شبيدة                                                                                                    |

در ادامه اطلاعات دانشجو قسمت دوم می باشد که مربوط به اطلاعات خانوادگی است .

|                               | سيستم جامع دانشگاهی گلستان دانشگاه زنجان                   |
|-------------------------------|------------------------------------------------------------|
| ۱۵:۵۷:۵۷ یکشنبه ۵ شهریون ۱۳۹۹ |                                                            |
|                               | × منوى كارير × اطلاعات شخصى و وابستگان دانشجو              |
| داستاه ربعان                  | اطلاهات شخصی و وابستگان دانشجو                             |
|                               | مارد دانشجو                                                |
|                               | مات مربوط به شغل دانشج                                     |
|                               | ىنيع تاسن مخارج                                            |
|                               |                                                            |
|                               | الارداريد ماهدانه                                          |
|                               |                                                            |
|                               |                                                            |
|                               |                                                            |
|                               |                                                            |
|                               |                                                            |
|                               | بوزرسية المراجع                                            |
|                               | ان درامد از بورس                                           |
|                               | ارکان بورس دهنده                                           |
|                               | عادور به عممين                                             |
|                               | اردان مامورخدند د                                          |
|                               | الورسي مسيح الماد النام الرداي والبير لهادها               |
| اطلاعات حانوادکی باید         |                                                            |
|                               | بيه لك پرسن المربية الله الله الله الله الله الله الله الل |
|                               | ليت در نشته ورزشي الحال مثابون و مقاوما                    |
| بصورت دقيق تكميل سود          | ب دردت میری ای اداری در ب ب<br>بالبت در شته هذی ا∑ آن شیخ  |
|                               | داراه، معارت خاص                                           |
|                               | دارای معلولیت 💙 توضیح                                      |
|                               | دارای سماری خاص 🔽 توضیح                                    |
|                               | قد وزن گروه خونی                                           |
|                               | بارد توضيعات                                               |
|                               | ، الفتاب با دوله الألبيب .                                 |
|                               |                                                            |
|                               |                                                            |
|                               |                                                            |
|                               |                                                            |
|                               | دارای اختراع ثبت شده                                       |
| $\sim$                        | دارای کتاب برتر دانشجویی،                                  |
|                               |                                                            |
|                               | مسمر (محفشيرة) (٢٠ مسيرة) (٢٠ منيزة)                       |
|                               | ۱ پیغام حستمو با موفقیت انجام شد.                          |

در پایان بعد از ثبت اطلاعات حتما گزینه **بله** انتخاب شود . و در نهایت بر روی دکمه <u>ا</u> طنیک

کردہ تا اطلاعات نہایی شود

|                                                                               | رضعيت تاييد                                        |
|-------------------------------------------------------------------------------|----------------------------------------------------|
| پس از تایید دانشجو ، عواقب ناشی از عدم صحت اطلاعات فوق در کلیه مراحل تحصیلی و | توجه به عدم امكان تغيير اطلاعات فوق                |
| باشد .                                                                        | رغ التحصيلي به عهده شخص دانشجو مي                  |
| توجه: اطلاعات وارد شده، قبل از انتخاب گزینه "بله"، ثبت نهایی نخواهد شد.       | تاييد دانشجو<br>بنه<br>معيت تائيد مديريت بريسي مسد |
| ت روی دکمه "اعمال تغییرات" کلیک نمایید.                                       | د از ورود اطلاعات برای ثبت کامل اطلاعا             |
|                                                                               | م المعمالي (٢٠ العمالي 🖍 مشرع 🖍 مشرع 🗽             |

# بند ۳ (فرم خانم ها ) بند ۴ ( فرم آقایان ) استعلام سوابق تحصیلی : این قسمت جهت دریافت تاییدیه مقطع قبلی می باشد که حتما باید انجام شود.

| شماره          | شماره د<br>ذ<br>داوطلب در | انشجو                                             |                                  |               |
|----------------|---------------------------|---------------------------------------------------|----------------------------------|---------------|
| مر) کر<br>ردیف | ی چدیرس<br>عملیات         | مرحله                                             | وضعيت                            | راهنما        |
| ١              | انتخاب                    | اطلاعات دانشجو – قسمت اول                         |                                  | راهتما        |
| ۲              | انتخاب                    | اطلاعات دانشجو – قسمت دوم                         | برای دریافت تاییدیه مقطع قبلی از | راهتما        |
| ٣              | انتخاب                    | استعلام سوابق تحصيلي دانشجو                       |                                  | <u>راهتما</u> |
| ۴              | انتخاب                    | ثبت اطلاعات تحصيلات قبلى دانشجو                   | طريق دزينه فوق أنجام شود.        | راهتما        |
| ۵              | <u>انتخاب</u>             | اطلاعات ایثارگری                                  | _                                | راهتما        |
| Ŷ              | انتخاب                    | اطلاعات خانواده دانشجو                            |                                  | راهتما        |
| ۷              | انتخاب                    | معرفين دانشجو                                     |                                  | راهتما        |
| ٨              | انتخاب                    | فعالیتهای شغلی، اجتماعی و فرهنگی دانشجو           |                                  | راهتما        |
| ٩              | انتخاب                    | سفرهای خارجی دانشجو                               |                                  | راهتما        |
| 1.             | انتخاب                    | ارسال فایل مدارک                                  |                                  | راهتما        |
| 11             | <u>انتخاب</u>             | ارسال تعهد نامه الكترونيكي                        |                                  | <u>راهتما</u> |
| 11             | انتخاب                    | اتمام پذیرش غیرحضوری و چاپ فرم مشخصات کامل دانشجو |                                  | راهتما        |
| 11             | انتخاب                    | چاپ گواهی پذیرش غیر حضوری دانشجو                  |                                  | راهتما        |
| 14             |                           | مراجعه به دانشگاه و تحویل مدارک                   | تاریخ مراجعه : ساعت : ۱۰:۳۰      | راهتما        |

| می شود.<br>افت کد پیگیری استعلام روی آدرس روربرو کلیک نمایید. <u>http://estelam.msrt فی شو</u> د.<br>بگیری <u>شت کد پیگیری</u> استعلام سوایق تحصیلی |                  | 1                                                         |                                                         | کلیک نمایید.                                   |                               |
|----------------------------------------------------------------------------------------------------|------------------|-----------------------------------------------------------|---------------------------------------------------------|------------------------------------------------|-------------------------------|
|                                                                                                    | تحصيلى           | انجام می شود.<br><u>http://estelam.n</u><br>استعلام سوایق | ر دانشنامه<br>روربرو کلیک نمایید <u>مایید</u><br>پیگیری | یکی استعلام روی آدرس<br>یگیری استعلام روی آدرس | رای دریافت کد پی<br>کد پیگیری |
| دانشگاه دانشکده رشته مقطع تحصیلی دانشجو ک<br>ف                                                                                                    | مقطع تحصيلي دانا | رشته                                                      | دانشكده                                                 | دانشگاه                                        | استعلام<br>هده رديف           |

در این صفحه اطلاعات درخواستی بصورت کامل تکمیل شود . بعد از دریافت کد پیگیری آن را در قسمت

|     | د کردن اطلاعات نکات مهم را در <mark>این ج</mark> ا مطالعه فرمایید . | تذكر مهم : لطفا قبل از وار |
|-----|---------------------------------------------------------------------|----------------------------|
| *   | نام                                                                 | ۵                          |
| *   | نام خانوادگی                                                        | 2+                         |
| *   | نام پدر                                                             | ÷.                         |
| *   | شماره موبایل                                                        | ٥                          |
| *   | کد ملی                                                              |                            |
| *   | شماره شناسنامه                                                      |                            |
| * 🕄 | فقط ۶ رقم عددی سریال شناستامه را وارد کنید                          |                            |
| *   | / 🔻 فروردین / 🔻 ۱۳۷۰                                                | ۲۰ ۲                       |
|     |                                                                     |                            |

ثبت کد رهگیری در سامانه درج نمایید.(صفحه سامانه استعلام سوابق تحصیلی)

### بند ۴ (در فرم خانم ها) بند ۵ ( در فرم آقایان ): ثبت اطلاعات تحصیلات قبلی دانشجو

|               |                                       | انشجو ؟ گروه آزمایشی<br>نام است که خانه افزادگی<br>ام چدر دانشکده ق<br>به ورود گروه آموزشی<br>کنگور رشته تحصیلی آ | شماره دا<br>نا<br>تره<br>، داوطلب در | مارە |
|---------------|---------------------------------------|----------------------------------------------------------------------------------------------------|--------------------------------------|------|
| <u>ي چار</u>  | راهنما راهنماء                        |                                                                                                    | ل پذیرش                              | راحل |
| راهتما        | وضعيت                                 | مرحله                                                                                                    | عمليات                               | ديف  |
| راهنما        |                                       | اطلاعات دانشجو – قسمت اول                                                                                         | انتخاب                               |      |
| راهنما        | ربوط به اطلاعات مقطع تحصيلي قبلي      | اطلاعات دانشجو – قسمت دوم م                                                                                       | انتخاب                               |      |
| <u>راهنما</u> |                                       | استعلام سوابق تحصيلي دانشجو                                                                                       | انتخاب                               |      |
| راهتما        | می باشد که باید تکمیل شود. 🧹          | ثبت اطلاعات تحصيلات قبلى دانشجو                                                                                   | انتخاب                               |      |
| راهنما        | •                                     | اطلاعات ایثارگری                                                                                                  | انتخاب                               |      |
| راهنما        |                                       | اطلاعات خانواده دانشجو                                                                                            | انتخاب                               |      |
| راهتما        |                                       | معرفين دانشجو                                                                                                    | <u>انتخاب</u>                        |      |
| راهتما        |                                       | فعالیتهای شغلی، اجتماعی و فرهنگی دانشجو                                                                           | انتخاب                               | ,    |
| <u>راهتما</u> |                                       | سفرهای خارجی دانشجو                                                                                               | <u>انتخاب</u>                        |      |
| <u>راهنما</u> | · · · · · · · · · · · · · · · · · · · | ارسال فایل مدارک<br>۱۰۰۰ - ۱۰۰۰ - ۱۰۰۰ - ۱۰۰۰ - ۱۰۰۰                                                              | <u>انتخاب</u>                        | ,    |
| <u>راهیما</u> |                                       | ارسال بعهد دامه الكبرونيكي<br>رسال : ۵ ، ۰ ۰ ۰ ۰ ۰ ۰ ۰ ۰ ۰ ۰ ۰ ۰ ۰ ۰ ۲۰۰ ۲۰۰                                      | <u>اندهاب</u>                        | ,    |
|               |                                       | المام پدیرس غیرحصوری و چاپ فرم مسحصات دامل دانسجو<br>داد گداه . دند: شد. ده در دانش در                            | 1111                                 |      |
| ر اهتما       | تاريخ مراجعه : ساعت : ۱۰:۳۰           | چاپ تواهی پدیردن غیر حضوری دانشجو<br>مراجعه به دانشگاه و تجویل مدارک                                              | <u></u>                              | 11   |
|               |                                       |                                                                                                    |                                      | >    |
|               |                                       |                                                                                                    |                                      |      |

در این صفحه برای ثبت اطلاعات تحصیلی مقطع قبلی بر روی گزینه ایجاد تحصیلات قبلی کلیک نمایید،سپس در پنجره (ذیل) نمایش داده اطلاعات دقیق ثبت و بر روی گزینه اطلاح کلیک نمایید تا اطلاعات ایجاد شود.

|   |             |                 |                  |             |                 |                        |                | ت قبلی دانشجر | × ئېت تعميقا،          | נא           |
|---|-------------|-----------------|------------------|-------------|-----------------|------------------------|----------------|---------------|------------------------|--------------|
|   |             |                 |                  |             |                 |                        |                |               | ات قبلی دانشجو         | سيلا         |
|   |             |                 |                  |             |                 |                        | _              |               | بو                     | نتم          |
|   |             | <u>.</u>        | دانشگاه          | ی بغ بابار  | تاريخ ش. و      | وضعيت پايان            | شماره          | 0.143         | <u>و قنيلي</u><br>مقطع | <u>.</u>     |
|   |             |                 |                  | 1899/.9/.1  | 00-00-          | تحصيلات<br>ارغ التمصيل | دانتىجويى<br>د | -20-          | ارشناسی                | ے ک          |
|   |             | ^               |                  |             |                 |                        |                |               |                        |              |
|   |             |                 |                  |             |                 |                        |                |               |                        |              |
|   |             |                 |                  |             |                 | _                      |                |               |                        |              |
|   |             | صلاح            | l -              |             | E               | 3                      |                |               |                        |              |
| V |             | دوره يغز        | ~                | طع کارشناسی | 6               |                        |                |               |                        |              |
| ~ | غ التمسيل   | پایان تمسیلات 🔟 | وضعيت            | يس ا        | شماره دانشج     |                        |                |               |                        |              |
|   | 1899/.9/    | تاريخ پايان 💽   |                  | 1 1 8.      | تاريخ ث         |                        |                |               |                        |              |
|   |             |                 | <u>؟</u>         | 210 11      | د ا <u>د ث</u>  |                        |                |               |                        |              |
|   |             |                 | ؟ علوم دامي      | بلى ٠٠٣٨    | رشته تمص        |                        |                |               |                        |              |
|   |             |                 | 8                | 17971 22    | ترم ش           |                        |                |               |                        |              |
|   |             |                 | 8                | یان ۳۹۵۲    | ترم پا          |                        |                |               |                        |              |
|   | تعداد ترمها | 14/14           | سعدل کز          | 177 011     | تعداد واحد گذرا |                        |                |               |                        |              |
|   |             |                 |                  |             |                 |                        |                |               |                        |              |
|   |             | 🔒 اصلاح         | مروسی از المروسی |             |                 |                        |                |               |                        |              |
|   |             |                 |                  |             |                 |                        |                |               |                        |              |
|   |             |                 |                  |             |                 |                        |                |               |                        |              |
|   |             |                 |                  |             |                 |                        |                |               |                        |              |
|   |             |                 |                  |             |                 |                        |                |               |                        |              |
|   |             |                 |                  |             |                 |                        |                |               |                        |              |
|   |             |                 |                  |             |                 |                        |                |               |                        |              |
|   |             |                 |                  |             |                 |                        |                |               |                        |              |
|   |             | $\sim$          |                  |             |                 |                        |                |               |                        |              |
|   |             | (               |                  |             |                 |                        |                |               |                        |              |
|   |             |                 |                  | _           |                 |                        |                |               | fan 🔊                  |              |
|   |             |                 |                  |             |                 |                        |                |               | لک مبتد                |              |
|   |             |                 |                  |             |                 |                        |                |               |                        |              |
|   |             |                 |                  |             |                 |                        |                |               |                        | <b>(F)</b> 1 |

بند۵ (فرم خانم ها ) بند ۶ ( فرم آقایان ) اطلاعات ایثار گری : درصورت داشتن ایثار گری اطلاعات وارد شود.

|                                      | سيستم جامع دانشكاهمي كلستان ا دانشكاه زنجان |                                                                                                    |                |
|--------------------------------------|---------------------------------------------|----------------------------------------------------------------------------------------------------|----------------|
| ۲۰:۳۲:۳۶ ۲۰ شنبه ۲ شنبه ۲ شورور ۱۳۹۱ |                                             | 8                                                                                                    | الربر 1 عبر    |
| 500                                  |                                             | بات ابتارگری - بذبرش عبرحضوری                                                                                                    | ×              |
| دانشگاه زنمان                        |                                             |                                                                                                    |                |
| Ø                                    |                                             | ات ايئارگري - يذيرش غيرحضوري                                                                                                    | 😟 اطلاع        |
|                                      |                                             | شجو )]=                                                                                                    | شهاره دار      |
|                                      |                                             | ىنىگەن                                                                                                    | I OLEVILLI     |
|                                      |                                             |                                                                                                    |                |
|                                      |                                             | استان فحل يرونده                                                                                                    |                |
|                                      |                                             | آذرس بنياد تحت يوشنش                                                                                                    |                |
|                                      |                                             | شهاره تلقى بنباد نحت بوشيش                                                                                                    |                |
|                                      |                                             | during the second second second second second second second second second second second second second second se                                                                                                    |                |
|                                      |                                             | mule kikre mit                                                                                                    |                |
|                                      |                                             | کمک دریافتی از بنیاد                                                                                                    |                |
|                                      |                                             | ناس سرپرست دانشجوی ایتارگر                                                                                                    | شهاره ت        |
|                                      |                                             | شماره گواهد. ابنار گری                                                                                                    |                |
|                                      |                                             | and and and and                                                                                                    |                |
|                                      |                                             | 1 1 0,000 0,000                                                                                                    |                |
|                                      |                                             | واحد ديربط ايتاركري                                                                                                    |                |
|                                      |                                             | نوع ابتارگرې                                                                                                    |                |
|                                      |                                             |                                                                                                    |                |
|                                      |                                             |                                                                                                    |                |
|                                      |                                             |                                                                                                    |                |
|                                      |                                             |                                                                                                    |                |
|                                      |                                             |                                                                                                    |                |
|                                      |                                             |                                                                                                    |                |
|                                      |                                             |                                                                                                    |                |
|                                      |                                             |                                                                                                    |                |
|                                      |                                             |                                                                                                    |                |
|                                      |                                             |                                                                                                    |                |
|                                      |                                             |                                                                                                    |                |
|                                      |                                             |                                                                                                    |                |
|                                      |                                             |                                                                                                    |                |
|                                      |                                             |                                                                                                    |                |
|                                      |                                             | المتينية 🔑 المتعادي المحالية المحالية محالية المحالية المحالية المحالية المحالية المحالية محالية محالية محالية محالية المحالية محالية محالي | ∭ متر <b>ا</b> |
|                                      |                                             |                                                                                                    |                |
|                                      |                                             |                                                                                                    |                |
|                                      |                                             |                                                                                                    |                |

بند ۶ (فرم خانم ها ) بند ۷ (فرم آقایان) : اطلاعات خانواده دانشجو . <mark>در این مرحله وارد کردن اطلاعات</mark>

<mark>پدر و مادر الزامی است</mark> .

| ی این کاربر ( x اشامات شغمی و رابستگان دانشیر )                                                                                                    |     |
|----------------------------------------------------------------------------------------------------|-----|
| o local a literation                                                                                                    |     |
| 🔘 اطلاعات شخصی و وابستگان دانشجو                                                                                                    |     |
| شداره دانشجو ( ۱۰ )                                                                                                    |     |
| اطلاعات خانواده دانشجو<br>منابع                                                                                                    |     |
| اصلاح حدث نسبت وابسته استقلال وابسته نام خانوادگی نام شناسنامه تاریخ تولد وض<br>ا                                                                                                    |     |
| <u>^</u>                                                                                                    |     |
| لیت اطلاعات افراد خانواده                                                                                                    |     |
| نسبته بدر      سیکتان سریت خانواده     سیزان درامد .<br>نام خانوادگی      نام سیکتان سریت خانواده     سن ۰۰                                                                                                    |     |
| اين قسمت اطلاعات پدر و منابه شناستامه ۱۰ تاريخ تولد ۱۰۱٬۰۰۱ وضعيد وديسيند ال                                                                                                    | در  |
|                                                                                                    |     |
| ر حتما باید تبت شود انتراب انتراب انتراب انتراب انتراب انتراب انتراب انتراب انتراب انتراب انتراب ا                                                                                                    | ماد |
| برد المراجع المراجع المراجع المراجع المراجع المراجع المراجع المراجع المراجع المراجع المراجع المراجع المراجع الم<br>المراجع المراجع المراجع المراجع المراجع المراجع المراجع المراجع المراجع المراجع المراجع المراجع المراجع المراجع |     |
|                                                                                                    |     |
|                                                                                                    |     |
| شنن <b>ب</b> ار وی دکمه <b>ایجاد</b>                                                                                                    |     |
| معل کار عنوان شنل                                                                                                    |     |
| بخش اول آدرس معلى كار                                                                                                    |     |
| بحس دوم ادرس معل کار<br>بخش سوم آدرس معل کار                                                                                                    |     |
| المعاد المحاد المحاد المحاد المحاد المحاد المحاد المحاد المحاد المحاد المحاد المحاد المحاد المحاد المحاد المحاد                                                                                                    |     |
|                                                                                                    |     |
|                                                                                                    |     |
|                                                                                                    |     |
| $\checkmark$                                                                                                    |     |
|                                                                                                    |     |
|                                                                                                    |     |

بند ۷ (فرم خانم ها) بند۸ ( فرم آقایان ) معرفین دانشجو : <mark>درمرحله وارد کردن سه نفر معرف</mark>

|                                                                                |                                                                                                    | <mark>الزامی است.</mark>                                                                                                    |
|--------------------------------------------------------------------------------|----------------------------------------------------------------------------------------------------|----------------------------------------------------------------------------------------------------|
| איז איז איז איז איז איז איז איז איז איז                                        | سيستم جامع دانشگاهي گلستان دانشگاه رنجان<br>ثبت شماره تلفن<br>همراه و ثابت، آدرس<br>الزامی<br>الزامی | کاربر خردی<br>که عنوی کاربر ۲ مرفن غیرخونسازند داشتجو<br>که مرفن غیر خویشاوند داشتجو<br>شماره داشتجو<br>ازم است حداقل غشخصات ۲ همرف را وارد نمایید<br>اور<br>اور<br>اور<br>اور<br>اور<br>اور<br>اور<br>اور                                                                                                    |
| بعداز ثبت نام هر معرف حتما<br>برروی گزینه 🖬 یعید<br>تا رکود اطلاعات ایجاد شود. | م نام خانوادگی معرف مدن آشیایی (سالد)                                                                | برروی گزینه ایجاد کلیک<br>مدری نصیف<br>مدری نصیف<br>مدر نصیف<br>مدری نصیف<br>مدر نصیف<br>مدر نصیف<br>مدر نصیف<br>مدری نصیف<br>م |
| چین تغییر زبان مفجه کنید، کنید Cri افضار دهند                                  | ۲<br>۲                                                                                               | ۲<br>الم است. (لا نُجْعَد)<br>۱ بعام حسندو ۱ موقعت الدام شد.                                                                                                    |

بند۸ (فرم خانم ها ) بند ۹ ( فرم آقایان ) : فعالیتهای شغلی ، فرهنگی و اجتماعی دانشجو( در صورت داشتن فعالیتی تکمیل اطلاعات الزامی است.) تکمیل شود.

| 1191,000 1 101 Trifart) | نشگاهی گلستان ادانشگاه زنجان<br>نشگاهی ا | سیستم جامع دا         |                    |                                                           |
|-------------------------|------------------------------------------|-----------------------|--------------------|-----------------------------------------------------------|
| LOGI<br>LOGI            |                                          |                       | قبلی و فعلی دانشجو | <mark>یو سوب دربی محجمه م</mark> ک شغلی، اجتماعی و فرهنگی |
| (a) 500/3               |                                          |                       | فعلاب دانشجو       | 🎯 فعالیت های شغلی، اجتماعی و فرهنگی قبلی و                |
|                         |                                          | نام پدر               |                    | شماره دانشیجی روی می و و و و و و و و                      |
|                         |                                          | شماره شناسنامه ومعتقد |                    | شدماره ملی ۲۰۹۷۲۷۰۹                                       |
|                         |                                          |                       |                    | <u>bsk</u>                                                |
|                         | علت کنارہ گیری                           | o تا تاریخ وضعیت شغل  | شهر از تار         | رديف حذف اصلاح نام اداره، نهاد، انجمن                     |
|                         | ^                                        |                       |                    |                                                           |
|                         | عمليات                                   |                       |                    |                                                           |
|                         | نام خانوادگې و نام :                     | الشجو                 | شماره .            | بعد از ثبت اطلاعات ہے                                     |
|                         |                                          | ، نهاد، انجمن         | ulo, lelco         | <i>y y</i> .                                              |
|                         | 1 ( ) NOR                                | نام شهر<br>انتابیخ    |                    | الجاد                                                     |
|                         | ^                                        | 1 1 000 5             |                    | روی دکمه 💻 💴                                              |
|                         | ~                                        | ره دیرې               | علت ت              |                                                           |
|                         | ايجاد                                    |                       |                    | 11:515                                                    |
|                         |                                          |                       |                    | لليک تماييد                                               |
| _                       |                                          |                       | _                  |                                                           |
|                         |                                          |                       |                    |                                                           |
|                         |                                          |                       |                    |                                                           |
|                         | ~                                        |                       |                    |                                                           |
|                         | <                                        |                       |                    | >                                                         |
| والاشتار                |                                          |                       |                    | المرجنين الاشتية                                          |
|                         |                                          |                       |                    | ۱ پیغام جستجو با موقفیت انجام شد.                         |

بند ۹ (فرم خانم ها) بند ۱۰ (فرم آقایان ) سفرهای خارجی دانشجو: در صورت نیاز تکمیل اطلاعات

الزامی است.

| نسکه زنجان<br>دانها از نجانی<br>دانها از نجانی<br>دانها از نجانی<br>دانها از نجانی | یه تار دیا<br>سیستم جامع دانشگاهی گلستان دان<br>رم ساسایه (۲۰۲۲-۲۰۰۰)                                                                                                    | نام یا<br>شمن                                                            | _                     | ع<br>رمالې خارجې دانشجو<br>النشجو<br>  | کاربر ۱<br>کاربر ۲<br>کاربر میں ۲۰ سم<br>کی کاربر میں ۲۰ سمارہ<br>کی کاربر میں ۲۰۰۰<br>کی کاربر میں ۲۰۰۰<br>کی کاربر میں ۲۰۰۰<br>کی کاربر میں ۲۰۰۰<br>کاربر ۲۰۰۰<br>کاربر ۲۰۰۰<br>کارب<br>کاربر ۲۰۰۰<br>کارب<br>کاربر ۲۰۰۰<br>کارب<br>کارب<br>کارب<br>کارب<br>کارب<br>کارب<br>کار |
|------------------------------------------------------------------------------------|----------------------------------------------------------------------------------------------------|--------------------------------------------------------------------------|-----------------------|----------------------------------------|----------------------------------------------------------------------------------------------------|
|                                                                                    | اهد از سفز<br>عملیت<br>اندر موادرگ و نام<br>اندر شور<br>اندر اندرای<br>اندر اندرای<br>اندرای<br>ان<br>ان<br>ان<br>ان<br>ان<br>ان<br>ان<br>ان<br>ان<br>ان<br>ان<br>ان<br>ان | لا تاريخ تا تاريخ<br>نستاية ماشيخ<br>از تاريخ<br>از تاريخ<br>افتد از سفر | تدر<br>بر<br>الالانت. | کسر<br>اطلاعات<br>، آی اینان<br>نمایید | ریف کوله اسم<br>بعد از ثبت<br>روی دکمه<br>کلیک<br>ایش                                                                                                    |

| در این مرحله اسکن مدارک | بند ۱۰ (فرم خانم ها) بند ۱۱ (فرم آقایان ) ارسال فایل مدارک : |
|-------------------------|--------------------------------------------------------------|
|                         | براساس نوع درخواست باید به صورت خوانا و صحیح ارسال شود.      |

برای بارگذاری بهتر مدارک میتوانید از نرم افزار Sangit استفاده نمیایید که وضوح بالاتری دارد.

نکته : پذیرفته شدگانی که به دلایلی قادر به ارائه اصل مدرک کارشناسی ارشد نمی باشند لازم است فرم تعهد تحویل مدارک را از اطلاعیه ثبت نامی دانلود و در قسمت مدرک کارشناسی ارشد

#### <mark>بارگذاری نمایند.</mark>

|               |                                             |                          | گروه آزمایشی<br>نام خانوادگی<br>دانشکده<br>گروه آموزشی<br>رشته تحصیلی | انشجو<br>نام<br>ام پدر<br>کنگور | شماره د<br>ذ<br>داوطلب در | شماره         |
|---------------|---------------------------------------------|--------------------------|-----------------------------------------------------------------------|---------------------------------|---------------------------|---------------|
| راهتما        | ر <u>اهنما</u> ر <u>اهنمای چاپ</u><br>وضعیت |                          | مر حله                                                                |                                 | ى پديرس<br>عمليات         | مراحر<br>ردىف |
| 1.54          | 1                                           | A.1. 19                  |                                                                       |                                 | -                         |               |
| ر اهتما       |                                             | تاييد دانشجو : عدم تاييد | اول                                                                   | اطلاعات دانشجو – فسمت ا         | (1231)<br>(1231)          | Y             |
|               |                                             | تاييد دانسجو . عدم تاييد | انشجه                                                                 | المتعلية موادة. تحصيل دا        | -14331                    | ٣             |
| فندنه فمق     | حمت ایسال اسکن مدارک بر بوی گ               |                          | یے۔<br>لے دانشجو                                                      | شت اطلاعات تحصيلات قيا          | انتخاب                    | ۴             |
| ىريىد قوق     | جہت ارتشال الشکل شدار کے بر روی ا           |                          | 5. 6                                                                  | اطلاعات ایثارگری                | انتخاب                    | 0             |
|               | کلیک نمایید.                                |                          |                                                                       | اطلاعات خانواده دانشجو          | انتخاب                    | Ŷ             |
|               |                                             |                          |                                                                       | معرفين دانشجو                   | انتخاب                    | ۷             |
|               |                                             |                          | ی و فرهنگی دانشجو                                                     | فعاليتهاى شغلى، اجتماعى         | انتخاب                    | ٨             |
| ار گذاری      | نکته : لطفا مدارک خوانا و صحیح ب            |                          |                                                                       | سفرهای خارجی دانشجو             | انتخاب                    | ٩             |
|               |                                             |                          |                                                                       | ارسال فایل مدارک                | انتخاب                    | 1.            |
|               | شود .                                       |                          | کی                                                                    | ارسال تعهد نامه الكترونيك       | انتخاب                    | 1 11          |
|               | 1                                           |                          | چاپ فرم مشخصات کامل دانشجو                                            | اتمام پذيرش غيرحضوري و          | انتخاب                    | 11            |
|               |                                             |                          | ضوری دانشجو                                                           | چاپ گواهی پذیرش غیر حا          | انتخاب                    | 11            |
| <u>راهتما</u> | 1.:1                                        | تاريخ مراجعه : ساعت : •  | یل مدارک                                                              | مراجعه به دانشگاه و تحوي        |                           | 14            |
|               |                                             |                          |                                                                       |                                 |                           | >             |

قابل ذکر است مدارک بعد از ارسال همچنان در وضعیت ارسال نشده خواهد بود تا زمانی که از

<mark>طرف دانشگاه تایید شود</mark> .

|      | ک بر روی<br>ک نمایید | ی مدار<br><u>ب</u> کلیک | ِگذار;<br>ا <b>رسال</b> | ت بار<br>ینه <u>ا</u> | جھہ<br>گز |            | ترونيكى      | نده دانشجو<br>ایڈیرش<br>مدرک 😰            | ید مدارک پروا<br>ه | , <b>و تاب</b><br>آیند [ | <b>ارسال</b><br>فر |       |
|------|----------------------|-------------------------|-------------------------|-----------------------|-----------|------------|--------------|-------------------------------------------|--------------------|--------------------------|--------------------|-------|
| ບງບັ | يرونده               | مسئوليت                 | اجبارى                  | ، مهلت                | نسخه      | وضعبت      | ارسال مشاهده | نام مدرک                                  | نوع مدرک           | سجو<br>ت                 | رہ داد<br>عملیا    | , Law |
|      | آموزشـي              | دانشجو                  | بله                     | 0                     | 1         | ارسال نشده | ارسال        | ارسال (upload) كارت ملي                   | الكترونيكي         | ×                        |                    | 1     |
|      | آموز شــي            | دانشجو                  | بله                     | 0                     | 1         | ارسال نشده | ارسال        | ارسال (upload) اسکن شناسنامه              | الكترونيكي         | ×                        | 11                 | 2     |
|      | آموز شـي             | دانشجو                  | بله                     | 0                     | 1         | ارسال نشده | <u>ارسال</u> | ارسال (upload) اسکن صفحه توضیحات شناسنامه | الكترونيكى         | ×                        |                    | 3     |
|      | آموز شــي            | دانشجو                  | بله                     | 0                     | 1         | ارسال نشده | ارسال        | ارسال (upload) مدرك دوره كارشناسي         | الكترونيكي         | ×                        | 11                 | 4     |
|      | آموز شـى             | دانشجو                  | خير                     | 0                     | 1         | ارسال نشده | ارسال        | رسال (upload) مدرك كارشناسي ارشد          | الكترونيكي         | *                        |                    | 5     |
|      | آموز شــي            | دانشجو                  | خير                     | 0                     | 1         | ارسال نشده | ارسال        | رسال (upload)مدرك نظام وظيفه              | الكترونيكي         | ×                        | 11                 | 6     |
|      | آموز شــي            | دانشجو                  | خير                     | 0                     | 1         | ارسال نشده | <u>ارسال</u> | رسال (upload) سایر مدارك یا فرم ها        | الكترونيكي         | ×                        | 11                 | 7     |

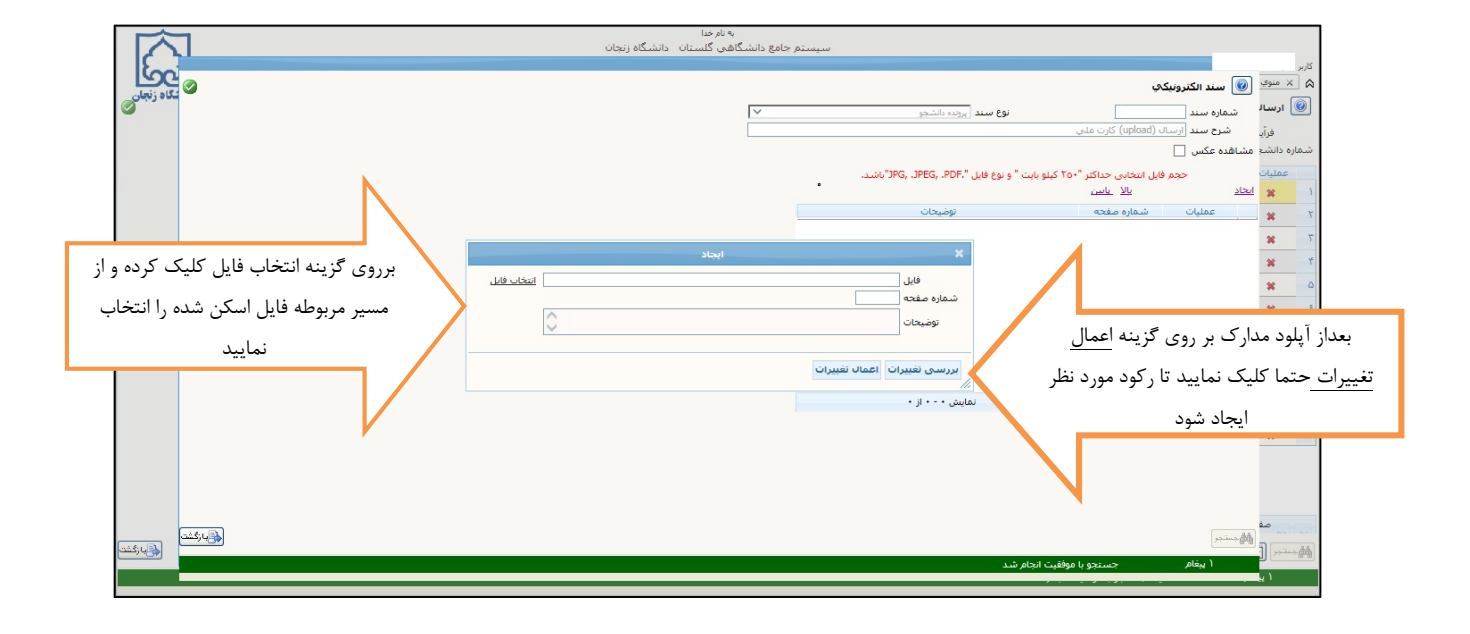

## بند ۱۱ (فرم خانم ها) بند ۱۲(فرم آقایان) ارسال تعهد نامه الکترونیکی

|        |                                             | نشجو مستقلمی گروه آزمایشی<br>نام مانوادگی<br>م پدر دانشکده<br>ورود گروه آموزشی<br>کنکور رشته تحصیلی | شماره دا<br>نا<br>داوطلب در : | سارہ        |
|--------|---------------------------------------------|----------------------------------------------------------------------------------------------------|-------------------------------|-------------|
| راهنما | ر <u>اهنما</u> راهنما <u>ی چاپ</u><br>وضعیت | مرحله                                                                                               | ، پدیرس<br>عملیات             | راحل<br>.يف |
| راهتما | يد دانشجو : عدم تاييد                       | اطلاعات دانشجو – قسمت اول                                                                           | انتخاب ا                      | 1           |
| راهتما | ید دانشجو : عدم تایید                       | طلاعات دانشجو – قسمت دوم                                                                            | انتخاب                        | 1           |
| راهتما |                                             | استعلام سوابق تحصيلى دانشجو                                                                         | انتخاب                        | 1           |
| راهتما |                                             | ثبت اطلاعات تحصيلات قبلى دانشجو                                                                     | انتخاب                        | 1           |
| راهتما |                                             | طلاعات ایثارگری                                                                                     | انتخاب                        | 1           |
| راهتما |                                             | اطلاعات خانواده دانشجو                                                                              | انتخاب                        | 1           |
| راهتما |                                             | معرفين دانشجو                                                                                       | انتخاب                        | 1           |
| راهتما | جهت مشاهده و تابید تعهد نامه                | فعالیتهای شغلی، اجتماعی و فرهنگی دانشجو                                                             | انتخاب                        | 1           |
| راهتما |                                             | سفرهای خارجی دانشجو                                                                                 | انتخاب                        | 1           |
| راهتما | كلىك نمايىد.                                | ارسال فایل مدارک                                                                                    | انتخاب                        | 1 )         |
| راهتما |                                             | ارسال تعهد نامه الكترونيكي                                                                          | انتخاب                        | 1 )         |
| راهتما |                                             | تمام پذیرش غیرحضوری و چاپ فرم مشخصات کامل دانشجو                                                    | انتخاب                        | 1 1         |
| راهتما |                                             | چاپ گواهی پذیرش غیر حضوری دانشجو                                                                    | انتخاب                        | 1 11        |
| راهتما | یخ مراجعه : ساعت : ۱۰:۳۰                    | مراجعه به دانشگاه و تحویل مدارک تار                                                                 | ,                             | 3           |
|        |                                             |                                                                                                    |                               | >           |

| جهت مشاهده و تایید بر روی علامت ذره بین<br>کلیک نمایید . مشاهده تعهدنامه به منزله <u>تایید</u><br>می باشد. | ک تعهدنامه الکترونیکی<br>فرآیند پذیرش<br>شماره دانشجو |   |
|----------------------------------------------------------------------------------------------------|-------------------------------------------------------|---|
| مشاهده وکایید وضعیت<br>و                                                                                   | تعهد<br>تعهدنامه حراست دانشگاه                        | 1 |
|                                                                                                    | فرم تعهد شماره 16                                     | 2 |
| ٩                                                                                                    | فرم تعهد شـماره 15                                    | 3 |

**پرداخت الکترونیک پیش پرداخت شهریه :** این بند برای دانشجویان **دوره نوبت** میباشد که باید از این طریق پیش پرداخت شهریه انجام شود.

| راهنما راهنمای چاپ       مرحله     وغیت       مرحله     وغیت       تعیین وغیت نظام وظیفه     وغیت       اطاعات دانشجو – قسمت اول     جهت پرداخت هزینه شهریه بر روی گزینه       اطاعات دانشجو – قسمت دوم     اهنا       اطاعات دانشجو – قسمت دوم     اهنا       اطاعات دانشجو – قسمت دوم     اهنا       اطاعات دانشجو – قسمت دوم     امنا                                                                                                    | ، پذیرش<br>عملیات<br>انتخاب |
|----------------------------------------------------------------------------------------------------|-----------------------------|
| تعیین وضعیت نظام وظیفه<br>اطلاعات دانشجو – قسمت اول<br>اطلاعات دانشجو – قسمت دوم<br>اطلاعات دانشجو – قسمت دوم<br>استعلام سوابق تحصیلی دانشجو<br>استعلام سوابق تحصیلی دانشجو                                                                                                    | انتخاب                      |
| علی راحیت مراجع کی است<br>اطلاعات دانشجو – قسمت اول<br>اطلاعات دانشجو – قسمت دوم<br>استعلام سوابق تحصیلی دانشجو<br>استعلام سوابق تحصیلی دانشجو                                                                                                    |                             |
| اطلاعات دانشجو - قسمت دوم فوق کلیک نمایید. <u>داشته</u> روی کرینه مرافعاً مانستان مانستان م<br>مانستان مانستان مانستان مانستان مانستان مانستان مانستان مانستان مانستان مانستان مانستان مانستان مانستان مانستان | نتخاب                       |
| استعلام سوابق تحصيلى دانشجو فوق كليك نماييد.                                                                                                    | انتخاب                      |
|                                                                                                    | انتخاب                      |
| ثبت اطلاعات تحصيلات قبلى دانشجو                                                                                                    | انتخاب                      |
| اطلاعات ايثارگرى                                                                                                    | انتخاب                      |
| اطلاعات خانواده دانشجو هدينه برش برداخيت بمرميت على الحساري واهتما                                                                                                    | انتخاب                      |
| معرفين دانشجو                                                                                                    | انتخاب                      |
| فعاليتهاي شغلي، اجتماعي و فرهنگي جانب                                                                                                    | انتخاب                      |
| سفرهای خارجی دانشجی                                                                                                    | انتخاب                      |
| ارسال فایل منابک                                                                                                    | انتخاب                      |
| ارسال خفید دامه الکترونیکی افغان                                                                                                    | انتخاب                      |
| پرداخت الكترونيكى پيش پرداخت شهريه مبلغ قابل پرداخت: ته شده تاكنون : • <u>داهنما</u>                                                                                                    | انتخاب                      |
| اتعام پذیرش غیرحضوری و چاپ فرم مشخصات کامل دانشجو                                                                                                    | انتخاب                      |
| چاپ گواهی پذیرش غیر حضوری دانشجو                                                                                                    | انتخاب                      |
| مراجعه به دانشگاه و تحویل مدارک                                                                                                    |                             |

بند ۱۲ ( فرم خانم ها) و بند ۱۳ (فرم آقایان ) اتمام پذیرش غیرحضوری و چاپ فرم مشخصات کامل دانشجو : در صورتی که تمام مراحل بصورت کامل وارد شود در این مرحله پیغام مبنی بر اینکه آیا اطلاعات وارد شده را تایید مینمایید نمایش داده میشود . در صورتی که در هر یک از مراحل نقصی باشد این گزینه غیرقابل تایید می باشد.

|     |                | راهنها راهنها وجاب                                    | انشجو ؟؟ گروه آزمایشی<br>نام انتشجو یا مخانوادگی<br>ام پذر های کروه آموزشی<br>کنکور آن رشته تحصیلی | شماره د<br>د<br>، داوطلب در<br>ی پذیرش | شماره<br>مراحل |
|-----|----------------|-------------------------------------------------------|----------------------------------------------------------------------------------------------------|----------------------------------------|----------------|
|     | راهتما         | وضعيت                                                 | مرحله                                                                                              | عمليات                                 | رديف           |
|     | راهتما         | تاپید دانشجو : عدم تاپید                              | اطلاعات دانشجو – قسمت اول                                                                          | انتخاب                                 | ١              |
|     | راهتما         | تاييد دانشجو : عدم تاييد                              | اطلاعات دانشجو – قسمت دوم                                                                          | انتخاب                                 | ۲              |
|     | راهتما         |                                                       | استعلام سوابق تحصيلى دانشجو                                                                        | انتخاب                                 | ٣              |
|     | راهتما         |                                                       | ثبت اطلاعات تحصيلات قبلى دانشجو                                                                    | انتخاب                                 | ۴              |
|     | راهتما         |                                                       | اطلاعات ايثارگرى                                                                                   | <u>انتخاب</u>                          | ۵              |
|     | راهتما         |                                                       | اطلاعات خانواده دانشجو                                                                             | انتخاب                                 | 9              |
|     | ر اهتما        |                                                       | معرفين دانشجو                                                                                      | <u>انتخاب</u>                          | ۷              |
|     | راهتما         |                                                       | فعالیتهای شغلی، اجتماعی و فرهنگی دانشجو                                                            | <u>انتخاب</u>                          | ٨              |
|     | راهتما         | <b>&gt;</b>                                           | سفرهای خارجی دانشجو                                                                                | <u>انتخاب</u>                          | ٩              |
|     | <u>ر اهتما</u> |                                                       | ارسال فایل مدارک                                                                                   | <u>انتخاب</u>                          | ۰.             |
| شەد | يفجه ذيا . م   | بعدا: تكميا اطلاعات تمام مراجل و تابيد ابن بند وارد ص | ارسال تعهد نامه الكترونيكي                                                                         | <u>انتخاب</u>                          | 11             |
| (   |                |                                                       | اتمام پذیرش غیرحضوری و چاپ فرم مشخصات کامل دانشجر                                                  | انتخاب                                 | 11             |
|     |                |                                                       | چاپ گواهی پذیرش غیر حضوری دانشجو                                                                   | انتخاب                                 | 11             |
|     | راهنما         | تاريخ مراجعه                                          | مراجعه به دانشگاه و تحویل مدارک                                                                    |                                        | 14             |
|     |                |                                                       |                                                                                                    |                                        | >              |

بعد از تایید اطلاعات وارد صفحه ذیل می شود . گزارش ۱۸۰۰ . که جهت ارائه به خوابگاه نیاز می باشد.

| المالة عنه وبعد دالله و دونيش مودهون ••••••••••••••••••••••••••••••••••                                                                                                    |               |                                         | 🔉 🗙 منوی کاربر 🛛 🗴 اطلاعات ثبت شده توسط دانشجو در پذیرش غیرحضوری                                                                                                    |
|----------------------------------------------------------------------------------------------------|---------------|-----------------------------------------|----------------------------------------------------------------------------------------------------|
| من بول بر المربع من المربع المربع ال                                                                                                    | دانشگاه زنجان |                                         | 😡 ۱۸۰۰ _ اطلاعات ثبت شده توسط دانشجو در پذیرش غیرحضوری                                                                                                    |
| من بر الله من الله المراجع الله المراجع الله الله الله الله الله الله الله الل                                                                                                    |               |                                         | بارامترهای خاص                                                                                                    |
| تعنین سری اور اور اور اور اور اور اور اور اور اور                                                                                                    |               |                                         | عنوان فیلد از مادار تا مادار                                                                                                    |
| میں میں ایک ہوت ہوت ہوت ہوت ہوت ہوت ہوت ہوت ہوت ہوت                                                                                                    |               |                                         | متقاضی خوابگاه در ترم اول ۲                                                                                                    |
| میں میں اور اور میں ہوت ہوت ہوت ہوت ہوت ہوت ہوت ہوت ہوت ہوت                                                                                                    |               |                                         | المعين پريرين شيرمشوري                                                                                                    |
| میں مرد اور اور اور اور اور اور اور اور اور اور                                                                                                    |               | ملادان                                  | نمایش صعودی شکست و مرتب سازی<br>۵۰ مادند استانها داخته مادید. منوان فیلد                                                                                                    |
| می گارد<br>می گارد<br>می می می<br>می می می<br>می می می<br>می می<br>می می می<br>می می می<br>می می می<br>می می می<br>می می می می<br>می می می می می<br>می می می می می<br>می می می می می<br>می می می می می<br>می می می می می<br>می می می می می<br>می می می می می<br>می می می می می<br>می می می می<br>می می می می<br>می می می می می<br>می می می می می<br>می می می می می می<br>می می می می می می<br>می می می می می می<br>می می می می می می<br>می می می می می می می<br>می می می می می می می می می می می<br>می می می می می می می می می می می می می م                                                                                                    |               |                                         | معدد الشجو B معدد الشجو                                                                                                    |
| من من من من من من من من من من من من من م                                                                                                    |               |                                         | مبدا دانشجو                                                                                                    |
| میں میں معنوب میں معنوب میں معنوب میں معنوب میں معنوب میں معنوب میں معنوب میں معنوب میں معنوب میں معنوب میں معنوب میں معنوب میں معنوب میں معنوب میں معنوب میں معنوب میں معنوب میں معنوب میں معنوب میں معنوب میں معنوب میں معنوب میں معنوب میں معنوب میں معنوب میں معنوب میں معنوب معنوب معنوب<br>معنوب معنوب معنوب معنوب معنوب معنوب معنوب معنوب معنوب معنوب معنوب معنوب معنوب معنوب معنوب معنوب معنوب معنوب معنوب معنوب معنوب معنوب معنوب معنوب معنوب معنوب معنوب معنوب معنوب معنوب معنوب معنوب معنوب معنوب معنوب معنوب معنوب معنوب معنوب                                                                                                     |               |                                         | منبع کزارش المحمد الشکده دانشده                                                                                                    |
| می تواند می اور<br>در می اور<br>در م |               |                                         | المحالي المحالي محالي محالي محالي محالي محالي محالي محالي محالي محالي محالي محالي محالي محالي محالي محالي محالي محالي محالي محالي محالي محالي محالي محالي محالي محالي محالي محالي محالي محالي محالي محالي محالي محالي محالي محالي محالي محالي محالي محالي محالي محالي محالي محا |
| میں اور اور اور اور اور اور اور اور اور اور                                                                                                    |               |                                         | رشته تحصیلی                                                                                                    |
| مدین<br>موجه الداری عالی<br>مریم میرود به اندازی<br>مریم میرود<br>بریم از شریر<br>بروی دکمه مشاهده گزارش کلیک<br>کرده تا وارد صفحه چاپ شود                                                                                                    |               |                                         | المساحد المساح المساح المساح المساح المساح المساح المساح المساح المساح المساح المساح المساح المساح المساح المساح                                                                                                    |
| معنی به این عالی میں<br>معنی میں این کارارش بر روی دکمه مشاهده گزارش کلیک<br>کرده تا وارد صفحه چاپ شود                                                                                                    |               |                                         | م ورود                                                                                                    |
| من میں تعلقہ میں تعلقہ میں تعلقہ میں تعلقہ میں تعلقہ میں تعلقہ میں تعلقہ میں تعلقہ میں تعلقہ میں تعلقہ میں تعلقہ میں تعلقہ میں تعلقہ میں تعلقہ میں تعلقہ میں تعلقہ میں تعلقہ میں تعلقہ میں تعلقہ میں تعلقہ میں تعلقہ میں تعلقہ میں تعلقہ میں تعلقہ میں تعلقہ میں تعلقہ تعلقہ تعلقہ                                                                                                    |               |                                         | من من من من من من من من من من من من من م                                                                                                    |
| لن میروند به انگام<br>اینم میرونی<br>جهت چاپ این گزارش بر روی دکمه مشاهده گزارش کلیک<br>کرده تا وارد صفحه چاپ شود                                                                                                    |               |                                         | المالية المالية المالية المراجعة المراجعة |
| جهت چاپ این گزارش بر روی دکمه مشاهده گزارش کلیک<br>کرده تا وارد صفحه چاپ شود                                                                                                    |               |                                         | نوع ورود به دانشگاه                                                                                                    |
| جهت چاپ این گزارش بر روی دکمه مشاهده گزارش کلیک<br>کرده تا وارد صفحه چاپ شود                                                                                                    |               |                                         |                                                                                                    |
| درده تا وارد صفحه چاپ شود                                                                                                    | لستعربهم      | این گزارش بر روی دکمه مشاهده گزارش کلیک | جهت چار                                                                                                    |
|                                                                                                    |               | کرده ه وارد طفحه چاپ شوه                | 7                                                                                                    |

### بند ۱۳ (فرم خانم ها ) بند ۱۴ ( فرم آقایان) چاپ گواهی پذیرش غیر حضوری دانشجو

|                |                                                            | انشجو ؟ ۲۰۰۰ ؟ ؟ گروه آزمایشی<br>نام خانوادگی<br>ام پدر دانشکده<br>م ورود گروه آموزشی<br>کنکور رشته تحصیلی | شماره د<br>ذ<br>تر<br>ه داوطلب در | شماره        |
|----------------|------------------------------------------------------------|----------------------------------------------------------------------------------------------------|-----------------------------------|--------------|
| راهنما         | راهنما <u>ی چاپ</u><br>وضعیت                               | مرحله                                                                                                    | ل پذیرش<br>عملیات                 | ىراحل<br>دىف |
| راهتما         | تابيد دانشچه : عدم تابيد                                   | اطلاعات دا                                                                                                 | -                                 |              |
| ر اهتما        | تید در بر بر محم مید<br>تابید دانشجو : عدم تابید           | ـــــــــــــــــــــــــــــــــــــ                                                                      | انتخاب                            | ۲            |
| راهتما         |                                                            | استعلام سوابق تحصيلي دانشجو                                                                                | انتخاب                            | ٣            |
| راهتما         |                                                            | ثبت اطلاعات تحصيلات قبلى دانشجو                                                                            | انتخاب                            | ۴            |
| راهتما         |                                                            | اطلاعات ايثارگرى                                                                                           | انتخاب                            | ۵            |
| راهتما         |                                                            | اطلاعات خانواده دانشجو                                                                                     | انتخاب                            | 9            |
| راهتما         |                                                            | معرفين دانشجو                                                                                              | <u>انتخاب</u>                     | ٧            |
| <u>ر اهتما</u> |                                                            | فعالیتهای شغلی، اجتماعی و فرهنگی دانشجو                                                                    | <u>انتخاب</u>                     | ٨            |
| ر اهتما        |                                                            | سفرهای خارجی دانشجو                                                                                        | انتخاب                            | ٩            |
| راهتما         |                                                            | ارسال فایل مدارک                                                                                           | <u>انتخاب</u>                     | ١.           |
| راهتما         |                                                            | ارسال تعهد نامه الكترونيكي                                                                                 | <u>انتخاب</u>                     | 11           |
| <u>ر اهتما</u> | با انتخاب این گزینه وارد صفحه گواهی پذیرش غیرحضوری دانشجوی | اتمام پذیرش غیرحضوری و چاپ فرم مشخصات کامل                                                                 | انتخاب                            | 11           |
| راهتما         | A                                                          | چاپ گواهی پذیرش غیر حضوری دانشجو                                                                           | انتخاب                            | 11           |
| راهتما         | جدیدالورود می شود.                                         | مراجعه به دانشگاه و تحویل مدارک                                                                            |                                   | 14           |
|                |                                                            |                                                                                                    |                                   | >            |

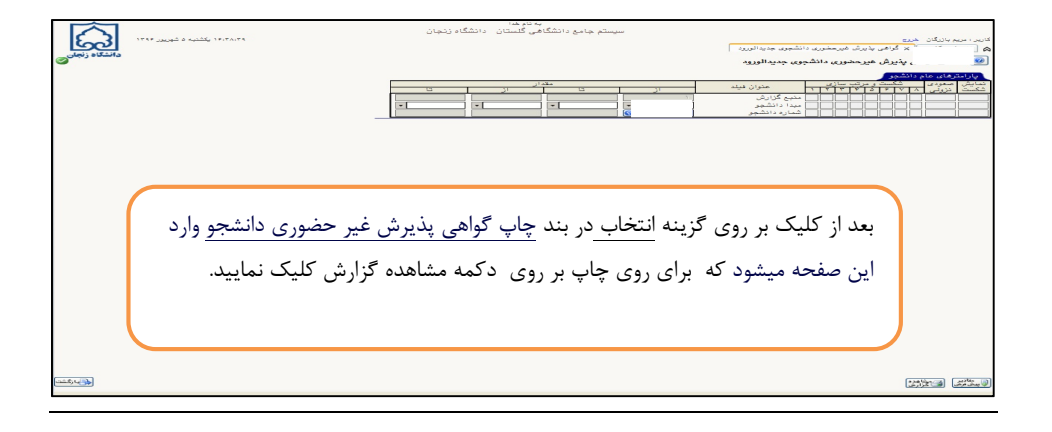

|                                                          |                                                                                                    | یر حضوری دانشجویان جدیدالورود<br>دانشجو<br>نام ا<br>نام پدر<br>در انشکده<br>درشی<br>م ورود<br>رکنکور<br>رکنکور  | <b>) پذیرش غ</b><br>شماره ا<br>م<br>ه داوطلب در                                      | کی ا                             |
|----------------------------------------------------------|----------------------------------------------------------------------------------------------------|----------------------------------------------------------------------------------------------------|--------------------------------------------------------------------------------------|----------------------------------|
| راهنیا<br>راهنیا<br>راهنیا<br>راهنیا<br>راهنیا<br>راهنیا | چاپ گواهی پذیرش براساس زمان و تاریخ<br>ر بند آخر صفحه پذیرش غیرحضوری جهت<br>دانشگاه مراجعه فرمایید.             | بعد از تکمیل و تایید تمام مراحل و م<br>علام شده توسط سامانه آموزشی که در<br>تحویل مدارک به ه                    | م<br>عد<br>م<br>عتا<br>م<br>م<br>م<br>م<br>م<br>م<br>م<br>م<br>م<br>م<br>م<br>م<br>م | مراح<br>رديف<br>۲<br>۴<br>۶<br>۸ |
| راهتما                                                   |                                                                                                    | سفرهای خارجی دانشجو                                                                                             | انتخاب                                                                               | ٩                                |
| ر اهتما                                                  |                                                                                                    | ارسال فایل مدارک                                                                                                | انتخاب                                                                               | 1.                               |
| ر اهتما                                                  |                                                                                                    | ارسال تعهد نامه الكترونيكي                                                                                      | <u>انتخاب</u>                                                                        | 11                               |
| <u>راهتما</u>                                            |                                                                                                    | اتمام پذیرش غیرحضوری و چاپ فرم مشخصات کامل دانشجو                                                               | <u>انتخاب</u>                                                                        | 11                               |
| <u>راهتما</u>                                            | تاريخ مراجعه                                                                                                    | چاپ دواهی پدیرس غیر حضوری دانسجو<br>مناحبه به دانشگاه منتحمدا مدادک                                             | التحاب                                                                               | 14                               |
|                                                          | الربي الربية المستحد المستحد المستحد المستحد المستحد المستحد المستحد المستحد المستحد المستحد المستحد المستحد ال | مر چه به در سری ۲۰۰۰ - در سری ۲۰۰۰ - در سری ۲۰۰۰ - در ۳۰۰۰ - ۲۰۰۰ - ۲۰۰۰ - ۲۰۰۰ - ۲۰۰۰ - ۲۰۰۰ - ۲۰۰۰ - ۲۰۰۰ - ۲ |                                                                                      | >                                |

نکته : بعد از پذیرش نهایی توسط کارشناس دانشگاه <u>شناسه کاربری شماره دانشجوی و گذرواژه</u> مسیر

<mark>کدملی</mark> تغییر میکند. برای ورود مجدد باید از این شناسه استفاده نمایید.

جهت مشاهده برنامه انتخاب واحد از طريق ذيل وارد شويد.

نکته : تا زمانی که انتخاب واحد نهایی نشده است از طریق گزارش ۷۷و ۸۸ برنامه انتخاب واحد

در دسترس است بعد از نهایی شدن انتخاب واحد از گزارش ۷۸ مشاهده نمایید.

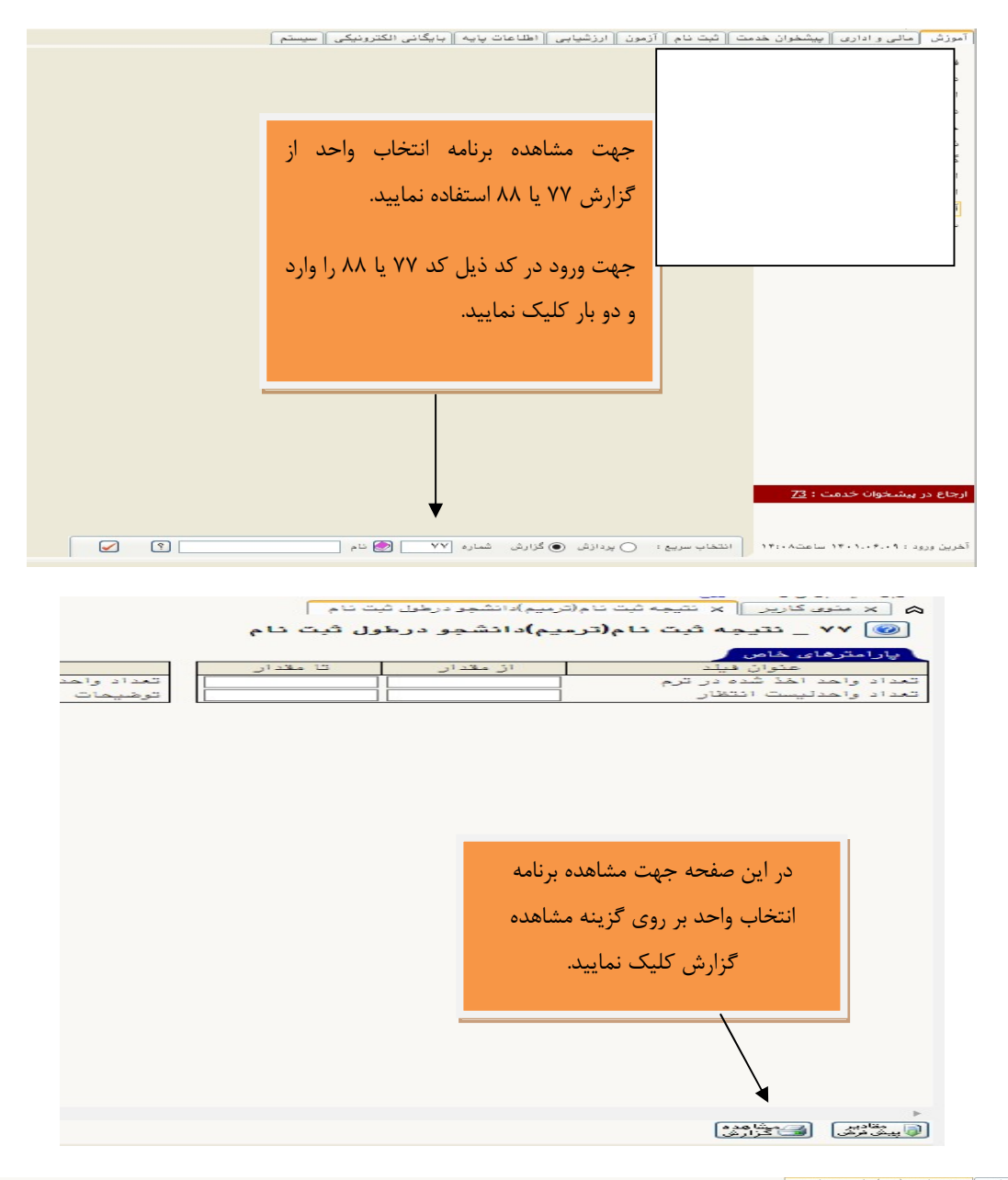

| 19+1/-9/-4 = 10:0- 10(0)<br>19-11 - Andre                                            | دانشگاه زنجان<br>۵ ثبت نام دانشجو در طول ثبت نام نیمسال اول سال تحصیلی ۱۴۰۲<br>۱۴۰۱ -<br>نوع ترم :عادی<br>معال :۰۰/۰<br>مرحله :ثبت نام |                     |                  | در این صفحه برنامه انتخاب واحد<br>و ساعت شروع وپایان کلاس ها<br>نمایش داده می شود. |               |         |                                    |                     |             |  |
|--------------------------------------------------------------------------------------|----------------------------------------------------------------------------------------------------|---------------------|------------------|------------------------------------------------------------------------------------|---------------|---------|------------------------------------|---------------------|-------------|--|
| و ساعت ارائه درس                                                                     | روز                                                                                                    | نام استاد           | نوع درس          | وضعیت<br>درس                                                                       | احد<br>ع      | و<br>کل | نام درس                            | شماره و گروه<br>درس | رديف        |  |
| یکان: ۱۱۷ کشاورزی(ساختمان جدید)، امتحان(<br>۲۰                                       | درس(ت): دو شنیه ۱۷:۳۰–۱۷:۳۰ ه<br>۲۵/۰۱/۱۸ ۲۰                                                                                           |                     | تخصصی<br>اختراری | عادى                                                                               | ./            | ۲/۰۰    | بيوشيمى گياهى پيشرفته              | 11114.4_1           | 1 1         |  |
| .۱۰<br>یکان: ۱۱۸ کشاورزی (ساختمان جدید)، امتحان(<br>۱۹۰                              | درس(ت): دو شنیه ۸۰:۳۰ مانت ۱۰:۳۰ م<br>درس(ت): دو شنیه ۸۰:۳۰ م                                                                          |                     | تخصصى            | عادى                                                                               | •/••          | ۳/      | مكانيسم هاى مولكولى پاسخ به تنش ه  | ))))47Y_)           | 1 T         |  |
| نه مکان: سایت گامپیوتر کارشناسی۲، درس(ع): یک<br>نامپیوتر کارشناسی۲، امتحان(۲۰/۱۱،۱۶) | درس(ت): یک شنبه ۸:۳۰–۱۰:۲۰<br>شنبه ۱۰:۳۰–۱۰:۳۰ مکان: سایت ک<br>ساعت : ۱۱:۰۰–۱۲:۰۰                                                      |                     | تخصصى            | عادى                                                                               | ١/            | ۲/۰۰    | بیوانفورماتیک پیشرفته (۹۴)         | 1111974_1           | ۲ r         |  |
| مکان: ۱۱۸ کشاورزی (ساختمان جدید)، امتحان(<br>۴:                                      | درس(ت): یک شنبه ۱۳:۳۰–۱۵:۳۰<br>۱۵:۲۰۰(۱۴۰۱) ساعت : ۱۴:۰۰–۰۰                                                                            |                     | اختيارى          | عادى                                                                               | •/••          | ۲/۰۰    | کشت سلول و بافت گیاهی پیشرفته (۹۴) | ,,,,,,,,,           | 1 1         |  |
|                                                                                      | ار/۰                                                                                                    | تعداد درس ليست انتظ |                  |                                                                                    |               |         | ٨/                                 | بد اخذ شده : • •    | تعداد واح   |  |
|                                                                                      |                                                                                                    |                     |                  |                                                                                    |               |         | •/•••                              | د لیست انتظار       | تعداد واح   |  |
|                                                                                      |                                                                                                    |                     |                  |                                                                                    |               |         |                                    |                     |             |  |
|                                                                                      |                                                                                                    | 0                   | AM (             | 💫 تنظيمات                                                                          | مفحه<br>فيلتر | 7       |                                    | <u>45500</u>        | Li asla 🖓 🔣 |  |
|                                                                                      |                                                                                                    |                     |                  |                                                                                    |               | -       |                                    |                     |             |  |